# 電子証明書の更新手順(2020.08.17から適用)

2020年8月17日(月)より、電子証明書の更新手順が変更となります。 下記の新手順を、貴金庫の案内方法に応じて加工のうえ、お客様へのご案内をお願い致します。 なお、従来の手順から変更があった箇所は、黄色網掛けとしています。

## 電子証明書の更新

電子証明書の更新が必要な場合、以下の方法で更新案内が通知されます。 更新案内が通知されたら、電子証明書の有効期限が切れる前までに更新を行ってください。

Eメールによるお知らせ
 電子証明書の有効期限 30 日前、10 日前にEメールによる更新案内が通知されます。

#### ● 重要なお知らせ画面

法人 IB サービスのログイン後に表示される「重要なお知らせ」画面に、電子証明書の有効期限 30 日前から更新案内が表示されます。

## <mark><「重要なお知らせ」画面></mark>

| Sample Szip                                                                                                 | 金庫×××× WEB-FB |  |
|----------------------------------------------------------------------------------------------------|---------------|--|
| 信金株式会社様への重要なお知らせ                                                                                            |               |  |
| 電子証明書の更新をお願いします。                                                                                            | _             |  |
| 電子証明書の有効期限は、9999年99月99日です。<br>有効期限を過ぎますとサービスをご利用できなくなりますので、早めの更新手続き<br>をお願いします。<br><u>&gt; 電子証明書の更新はこちら</u> |               |  |
| 水へ   ロガアウト                                                                                                  |               |  |
| 本Webサイト上における各コンテンツは、著作権によって保護されています。                                                                        |               |  |

重要なお知らせ画面で、更新案内されるよう になります。

(従来は、ログイン後の「電子証明書の更新 通知画面」または「メイン画面」にて案内し ていました)

### パソコンの電子証明書を更新する 有効期限の30日前から有効期限日までに、電子証明書を更新してください。 重要なお知らせ画面から、電子証明書を更新いただきます。 (従来は、ログイン後の「電子証明書の更新通知画面」または 「メイン画面」からの更新でした。) <操作説明> **----** 法人 IB サービスのログイン後に表示される「重要 Sample 金 🗊 なお知らせ」画面を開きます。 信金株式会社様への重要なお知らせ ② 「電子証明書の更新をお願いします」と記載され 電子証明書の更新をお願いします。 たお知らせを選択し、お知らせ本文を表示します。 電子証明書の有効期限は、9999年99月99日です。 有効期限を過ぎますとサービスをご利用できなくなりますので、 をお願いします。 の更新手続き > 電子証明書の更新はこちら ③ お知らせ本文中の電子証明書の更新はこちらを クリックします。 次へ ログアウト ※有効期限の30日前から本お知らせを表示します。 ⇒別ウィンドウで、「電子証明書更新前処理中」画 面が表示されます。 しんきん電子証明書認証局 電子証明書更新前処理中 ※電子証明書の更新前処理が完了後、自動的に次画面が表示 電子証明書更新前の処理中です。処理が完了するまで、Webブラウザを終了しないでください。 また、「中止」ボタンおよび「最新の情報に更新」ボタンの操作も行わないでください。 されます。 更新をクリックします。 (4)しんきん電子証明書認証局 ⇒ 「Web アクセスの確認」ダイアログが表示されま 電子証明書更新開始 電子証明書の更新を開始します。「更新」ボタンを押してください。 す。 更新 パソコンに保存するをクリックします。 <電子証明書媒体保管を利用している信用 5 金庫の場合> ⇒「Webアクセスの確認」ダイアログが表示さ れます。 しんきん電子証明書認証局 電子証明書更新開始 電子証明書の更新を開始します。ご希望の保存先ボタンを押してください。 専用USBIC保存する 専用USBに保存する場合の事前準備について \*\* 第用USBをご利用いただくには、当金庫へ専用USBの利用申込をする必要がありますので、 当金庫のホームページをご確認いただか、所定の連絡先までご連絡だされ、、 電子証明書の保存には雪型・バクを車前にインストールする必要があります。 インストールされていない場合は、以下のダウンロードページよりダウンロートし、 ドンコンビインストールごくたされ、 専用USBのご案内および管理ンチのダウンロードページはこち5

| Web アクセスの確認                                                                                                    | <ul> <li>⑥ 更新する場合は、<u>はい</u>をクリックします。</li> <li>※本画面は2度表示されますので、それぞれ<u>はい</u>をクリックします。</li> </ul> |
|----------------------------------------------------------------------------------------------------|--------------------------------------------------------------------------------------------------|
| しんさん電子証明書記証局<br><u>電子証明書発行処理中</u><br>愛子証明書の現行活動です。感知所ですたまで、Webプラウゲ5時でした。でださい<br>また、「中止」がなっただが単新の単純で更新よが多いの例れも行わないでださい。                                                                                                    | ⇒「電子証明書発行処理中」画面が表示され、電子証明書の更新処理が始まります。 ※電子証明書の発行処理が完了後、自動的に次画面が表示されます。                           |
| Web アクセスの確認            この Web サイトはユーザーの代わりにデジタル証明書の操作を実行します。             https://testc0.shinkinbanking.com/cgi-bin/sophialite.exe         ユーザーの代わりにデジタル証明書を操作できるのは、既知の Web サ         イトだけに制限する必要があります。         この操作を許可しますか?             はい(Y)         しいス(N) | ⑦ はいをクリックします。<br>⇒「電子証明書のインストールが完了しました」画<br>面が表示されます。                                            |
| レんさん法人IB認証局<br><u>電子証明書のインストールが完てしました</u><br>で見かったっか電子証明者を使用してロジイルでださい。<br><del> などの</del> かりまか。<br><del> のでのののののでのでのでのでのでのでのでのでのでのでのでのでのでのでのでの</del>                                                                                                    | <ul> <li>⑧ 発行された電子証明書の内容を確認します。</li> <li>⑨ このウィンドウを閉じるをクリックします。</li> </ul>                       |

以 上